## How to Turn Off Hibernation

Open your control panel and then open your Power Options. You should see:

| Power Options Proper                                | ties                                                                                                   | ? 🗙              |
|-----------------------------------------------------|----------------------------------------------------------------------------------------------------|------------------|
| Power Schemes Advance                               | ced Hibemate UPS                                                                                       |                  |
| Select the pow<br>this computer.<br>the selected se | ver scheme with the most appropriate setting<br>Note that changing the settings below will n<br>cheme. | gs for<br>nodify |
| Power schemes                                       |                                                                                                    |                  |
| - Settings for Home /Offi                           | Save As Delete                                                                                         |                  |
| Tum off monitor:                                    | Never                                                                                                  | ~                |
| Turn off hard disks:                                | Never                                                                                                  | ~                |
| System s <u>t</u> andby:                            | Never                                                                                                  | ~                |
| ·                                                   | OK Cancel                                                                                              | Apply            |

Click on the Hibernate tab. You should see:

1 of 3

## How to Turn Off Hibernation

| Power Options Properties                                                                                                    |
|----------------------------------------------------------------------------------------------------|
| Power Schemes Advanced Hibemate UPS                                                                                                    |
| When your computer hibemates, it stores whatever it has in memory on your hard disk and then shuts down. When your computer comes out of hibemation, it returns to its previous state. |
| Hibemate  Enable hibemation                                                                                                    |
| Disk space for hibernation<br>Free disk space: 18,966 MB<br>Disk space required to hibernate: 1,024 MB                                                                                 |
|                                                                                                    |
|                                                                                                    |
|                                                                                                    |
| OK Cancel Apply                                                                                                    |

Uncheck "Enable hibernation." You should see:

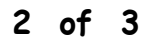

## How to Turn Off Hibernation

| Power Options Properties                                                                                                    |
|----------------------------------------------------------------------------------------------------|
| Power Schemes Advanced Hibemate UPS                                                                                                    |
| When your computer hibemates, it stores whatever it has in memory on your hard disk and then shuts down. When your computer comes out of hibemation, it returns to its previous state. |
| Hibemate<br>Enable hibemation                                                                                                    |
| Disk space for hibernation         Free disk space:       18,966 MB         Disk space required to hibernate:       1,024 MB                                                           |
|                                                                                                    |
|                                                                                                    |
|                                                                                                    |
| OK Cancel Apply                                                                                                    |

Click on Apply. Then click on OK. You are done.

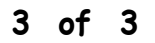